# 重庆市人力资源开发服务中心文件

渝人服函〔2021〕17号

## 重庆市人力资源开发服务中心 关于开展 2021 年度专业技术人员继续教育 公需科目网络培训的函

各区县(自治县)人力社保局,两江新区组织人事部、重庆高新 区党群工作部、万盛经开区人力社保局,市级各部门人事(干部) 处,大型企业、科研单位、高校及有关事业单位人事(人力资源) 部门,中央在渝单位人事(组织、干部)处(部),有关单位:

重庆市人力资源开发服务中心是经市委编办批准成立的专 注于为人力资源开发提供服务的机构,直属重庆市人力资源和社 会保障局处级事业单位,是重庆市人力资源和社会保障局开展培 训的专门机构。为认真贯彻落实《关于发布我市 2021 年度专业 技术人员继续教育公需科目学习指南的通知》要求,现将我中心 开展专业技术人员继续教育公需科目网络培训相关事宜函告如 下:

#### 一、培训对象

全市各类企业、事业单位的在职专业技术人员和专业技术管 理人员。

#### 二、培训内容

坚持围绕中心、服务大局、学以致用原则,重点围绕习近平 新时代中国特色社会主义思想、党的十九届五中全会精神、党史 学习教育、习近平总书记"七一"重要讲话精神、市委五届九次 和十次全会精神、成渝地区双城经济圈建设政策解读、国家和重 庆市《"十四五"规划纲要》解析、推进乡村振兴等课题开展学 习。

#### 三、培训组织

本次培训由重庆市人力资源开发服务中心负责培训课程录制、远程培训,各有关单位负责政策宣传和咨询。

#### 四、施教机构

重庆市人力资源开发服务中心

#### 五、培训方式

重庆人社培训网(http://www.cqrspx.cn)作为 2021 年重庆 市专业技术人员继续教育公需科目网络培训入围备案的学习平 台,现已开通注册学习通道。专业技术人员登陆重庆人社培训网 (http://www.cqrspx.cn),点击网站首页右上角注册登录按钮, 进行注册、登录。在重庆人社培训网平台提供的学习内容中按必 修科目、选修科目要求选择课程修完 30 学时即可认定为完成当 年的公需科目学习任务。修完固定学时可在线查看、下载和打印 培训证书。

补学2011至2020年度专业技术人员继续教育公需科目课程 的学员,在"重庆人社培训网"平台完成注册,在平台提供的学 习内容中选择相应年度的课程内容,修完要求学时即可在线查看、下载和打印该年度培训证书。补学费用按照33元/人.年收取。

已在其他网站缴费但未完成学习任务的专业技术人员,需填 写《重庆市 2021 年专技人员继续教育公需科目操作手册》中的 《2011-2020 年 公 需 科 目 缴 费 凭 证 表 》 发 送 至 cqgxkm@cqhrsp.com 邮箱,工作人员审核通过后(一般在 3 个工 作日内完成审核)可免费进入重庆人社培训网进行补学。确已缴 费但无法提供缴费凭证的,须填写《缴费承诺书》发送至 cqgxkm@cqhrsp.com 邮箱,工作人员审核通过后(一般在 3 个工 作日内完成审核)可免费进入重庆人社培训网进行补学。《缴费 承诺书》将纳入本人诚信档案管理。《2011-2020 年公需科目缴 费凭证表》、《缴费承诺书》可在重庆人社培训网下载中心下载。

#### 六、培训时间

发文即日起至 2021 年 12 月 31 日止

#### 七、培训费用

(一) 收费标准

培训费为33元/人(含培训、档案管理等服务),费用由学员单位按规定报销(在本单位继续教育经费中列支)。

(二)团体缴费

为满足疫情防控需要,暂不开设现场报名缴费工作点,同时 为减轻报名单位财务工作量,请学员人数较多并且要求统一开具 1张发票的企事业单位,安排专人在网上为本单位所有学员进行 一次性团体购买,申请电子发票。(操作流程详见附件1重庆市 2021年专技人员继续教育公需科目操作手册)

#### 八、结果使用

(一)从2011年开始,凡参加职称评审的专技人员必须提供《公需科目》合格证,并作为年度考核、职务晋升、职称评聘和职(执)业资格注册的重要依据。

(二)专技人员参加继续教育公需科目学习是《重庆市专业 技术人员继续教育条例》赋予的权利和义务。各类专技人员要树 立终身学习和自觉学习的理念,珍惜机会,认真学习,不断提高 自身综合素质。

#### 九、联系方式

(一)帐号注册、登录问题咨询:400-023-9229,按1选择登陆注册问题。

(二)政策咨询: 400-023-9229, 按2选择政策咨询。

(三)学习进度、证书打印等学习过程技术问题咨询: 400-618-7500,按2选择售后服务。

(四)重庆市 2021 年公需科目咨询 QQ 群: 851487026。

附件:1.重庆市 2021 年专技人员继续教育公需科目操作手册

2.重庆市专业技术人员继续教育公需科目培训学员注册名单

3.2011-2020年公需科目缴费凭证表、缴费承诺书

(此页无正文)

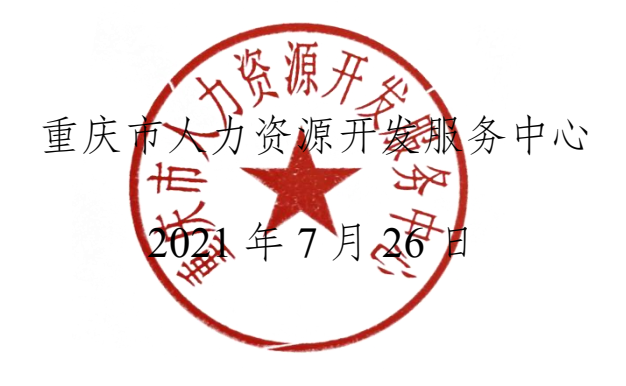

#### 附件1

## 重庆市 2021 年专技人员继续教育 公需科目操作手册

#### 一、注册登录

(一)输入网址: http://www.cqrspx.cn 进入重庆人社培训网 (建议使用谷歌浏览器,兼容性最佳)。

(二)新用户注册:在网站首页右上角点击"注册"按钮,进入注册页面。注册信息将作为合格证书的重要数据,请谨慎填写,确保信息的真实准确。

(三)用户登录:在网站首页右上角点击"登录"按钮,进入登录页面。为提高账号安全性,老用户如果登录提示"用户名或密码错误"请点击登录界面左下角的"首次登录"进行密码重置。若密码重置失败,请通过首页在线客服联系管理员。

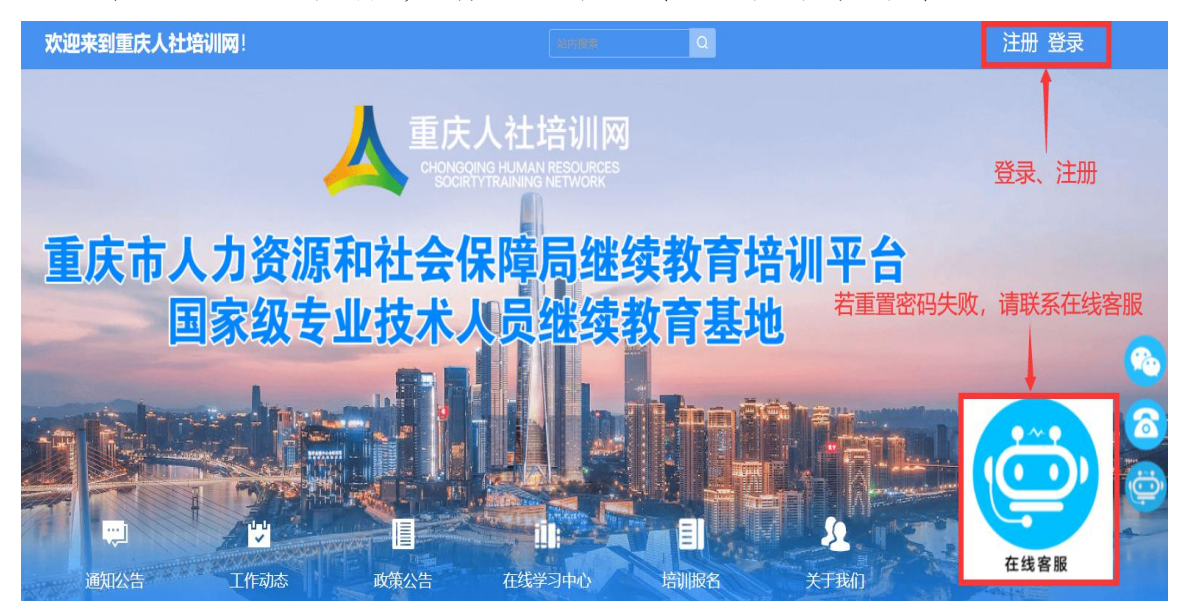

#### 二、学习计划购买

登录后在首页"在线学习中心"选择"公需科目"进入网络学习平台,选择"重庆市 2021 年专技人员继续教育公需科目培训"培训项目,点击"立即购买"按钮,进入项目购买页面。

| 课程堆 | 음네비    | 课程培训                            |   |
|-----|--------|---------------------------------|---|
| C   | 课程培训   |                                 |   |
|     | 我的考试   | 人员分奏: 专业技术人员 事业单位人员 劳动关系协调员     |   |
| U   | 我的证书   | 项目分类: 公濡科目 初中级岗航培训 高级岗航培训       |   |
| Ð   | 我的订单   |                                 |   |
| iΩ) | 团购订单   | 购买状态: 全部 已购买 未购买 免费 南临入取自占称 O   |   |
| T   | 我的发票   | 确定项目信息无误后,点击"立即购买"              | u |
| E   | 我的消息   |                                 |   |
| Ð   | 我的问题   | 重庆市2021年专技人员继续教育公需科目培训          | ٦ |
|     | 我的报名   | 2021年<br>重点市2021年参核人员總強約費公園科目培训 | _ |
| 6   | 个人(0個) | 6-B0131E                        |   |

(一)个人购买

 1.提交订单。在项目购买页面,核实购买项目信息无误后, 选择"个人购买",进入提交订单页面。

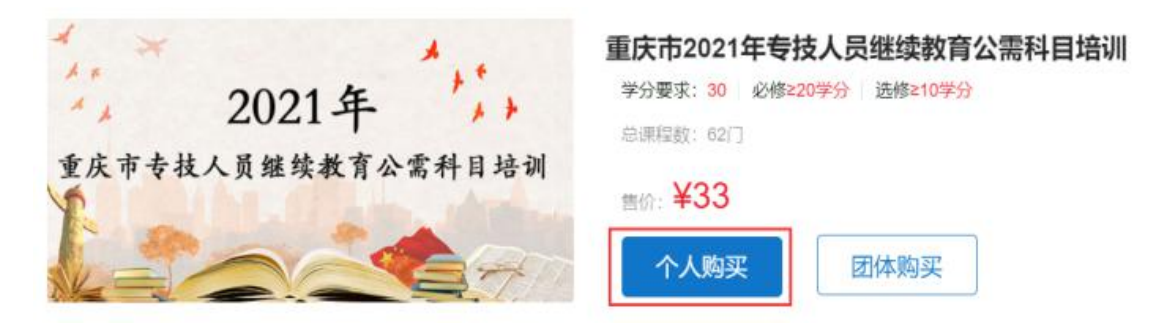

2.订单支付。选择"立即申请"或"以后申请"发票,提交 订单进行支付,平台支持使用支付宝、微信或银联进行在线支付。 缴费成功后,在"我的发票"对应订单处,进行查看或补开发票 等操作。(详见第五章电子发票)

(二)团体购买

1.账号注册。

若未注册的参训人员较少,可由学员在平台上自主注册。

若单位未注册人数超过10人,可指定专人将未注册的参训 学员名单(附件2)发送至2020gxkm@cqhrsp.com 邮箱,在收到 邮件后2个工作日内,由市人服中心工作人员统一为未注册的学 员注册账号,注册完毕会回复邮件,请注意查看邮件通知。

2.统一缴费。指定单位专人登录学习平台,在项目购买页面, 选择"团体购买",输入需参训学员的身份证号码,输入完成后 点击"立即购买",等待系统验证,若学员账号存在且未购买对 应学习计划,即可提交订单;购买成功,学员即可登录进行学习。 如购买失败,可下载错误文件,查看原因后进行修改并重新提交 订单。

| 团体购买    |                                                                                                    | ×         |
|---------|----------------------------------------------------------------------------------------------------|-----------|
| 1 团购购买  | 怎么用? 常见失败原因? 点击查看详情                                                                                                    |           |
| *身份证号码: | 请输入身份证号码,每行一个,请注意身份证中X大写,<br>身份证前后不要有空格、特殊字符                                                                                |           |
|         | <ol> <li>1、输入身份证号码,每行一个,人数较多的情况可从名单表格复制后,粘贴至框内</li> <li>2、请注意身份证前后不要有空格、特殊字符</li> <li>3、购买前请确认身份证号码无误,以免误购买至他人账号</li> </ol> |           |
|         | 取消 立即                                                                                                    | <b></b> 梁 |

人员数量较多的情况,可直接从名单表格中复制身份证号码 粘贴至输入框内,仅复制身份证号码,每行一个,请注意身份证 中字母X大写,身份证前后不要有空格、特殊字符。

3.提交订单,申请发票。

在订单提交页面,可以选择"立即申请"或"以后申请"发 票。提交订单后,选择支付宝、微信或银联进行在线支付。缴费 成功后,在"团购订单"对应订单处,进行查看或补开发票等操 作。(详见第五章电子发票)

#### 三、在线学习

(一) PC 端网页学习

1.购买成功后点击"课程培训",找到已购买项目进入学习, 根据公需科目培训要求学习完成20学分必修课程,10学分选修 课程,方可获得证书。

2.点击"进入学习"进入课程列表展示页面,选择相应课程 名称进入观看页面。

| 🛓 重庆人社培训网 | 首页       | 课程培训     | 通知公告        | 政策法规        | 关于我们      | 帮助中心       | <b>\$</b> 4 | 00-618-7500<br>技术咨询热线 |
|-----------|----------|----------|-------------|-------------|-----------|------------|-------------|-----------------------|
| 课程培训      | 课程培训     |          |             |             |           |            |             |                       |
| □ 课程培训    |          |          |             |             |           |            |             |                       |
| ② 我的考试    | 人员分类:    | 专业技术人员   | 3 事业单位      | 人员 劳动关      | 系协调员      |            |             |                       |
| 回 我的证书    | 项目分类:    | 公需科目     | 专业科目        | 初中级岗前培训     | 高级岗前培     | i)         |             |                       |
| 三 我的订单    |          |          |             | 47 -th      |           |            |             |                       |
| 1分 团购订单   | 购头状态:    | 全部日      | 购头 木购头      | 免费          |           |            | Q           |                       |
| ⑦ 我的发票    |          |          |             |             |           |            |             |                       |
| F) 我的消息   |          |          |             |             |           | _          |             |                       |
| 三 我的问卷    | *** 20   | 121 4    | 重庆市202      | 21年专技人员继    | 续教育公需科目   | 培训         |             |                       |
|           | 重庆市专枝人员出 | 121-十 1, | (一)项目简<br>刘 | 祊介: 根据重庆市专业 | 技术人员继续教育条 | 例,专技人员任现职期 | 明间每年        | 进入学习                  |
| ⊘ 个人设置    |          |          | 当前进度        | 0%          |           |            |             | 打印证书                  |

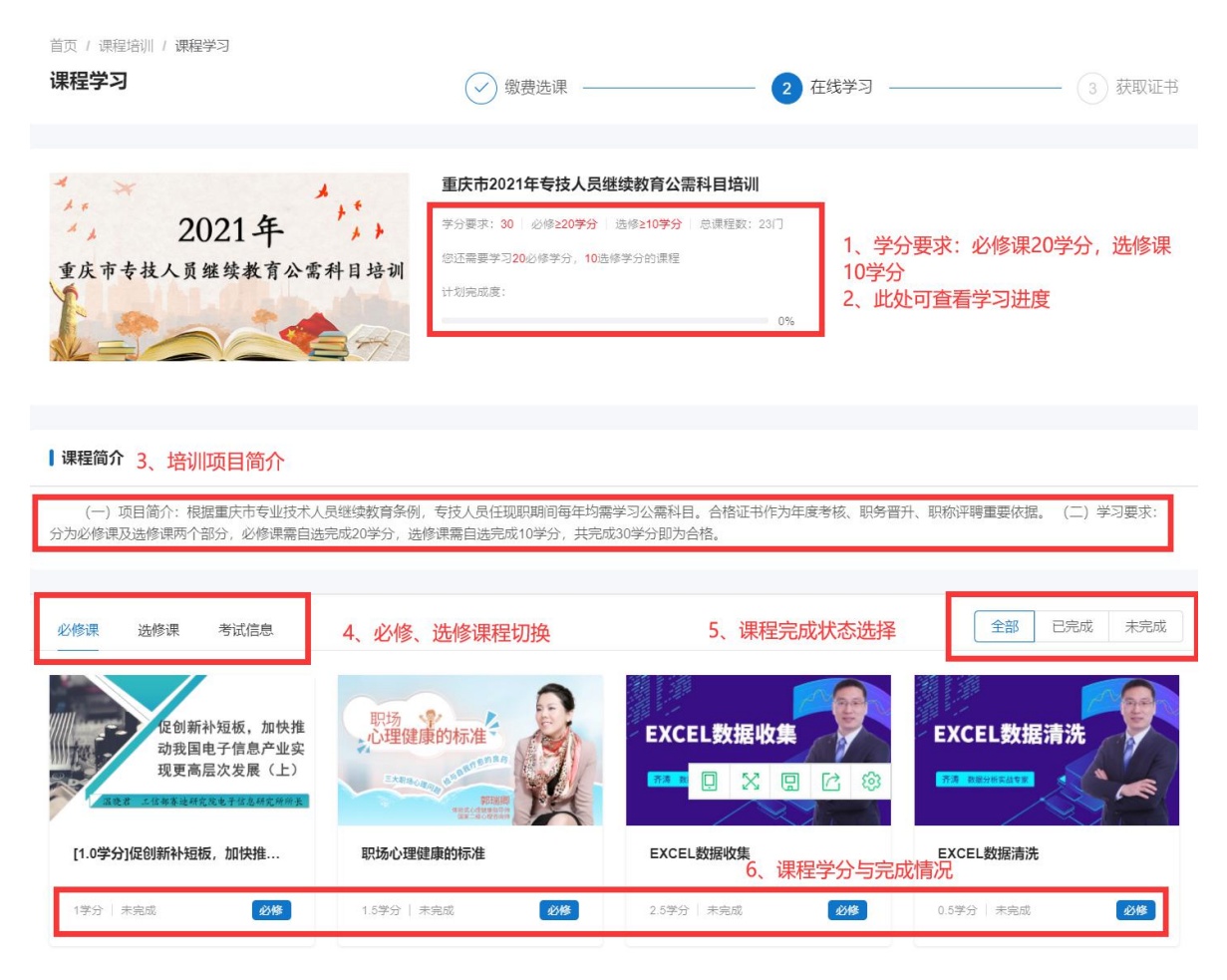

1.通过"学分要求"和"计划完成度"查看培训项目完成情况。

2.在课程展示页面,可通过切换页码查看所有课程。

3.平台已开启防挂机功能,学习过程中请注意答题。

4.一个课程有多个章节,需要学习完每个章节才可获得学分。

(二)移动端学习

1.关注微信公众号。通过搜索"重庆市人力资源开发服务中心"或者扫描下方二维码关注市人服中心微信公众号。

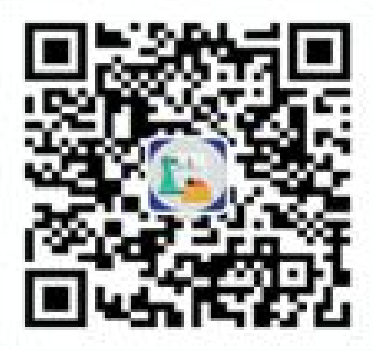

(微信公众号)

进入微信公众号选择继续教育栏目中的公需科目,进入登录 页面,输入用户名及密码即可登录。登录后在首页自主选择培训 项目,跳转至项目详情页点击"立即购买",确认购买项目信息 无误后使用微信支付。

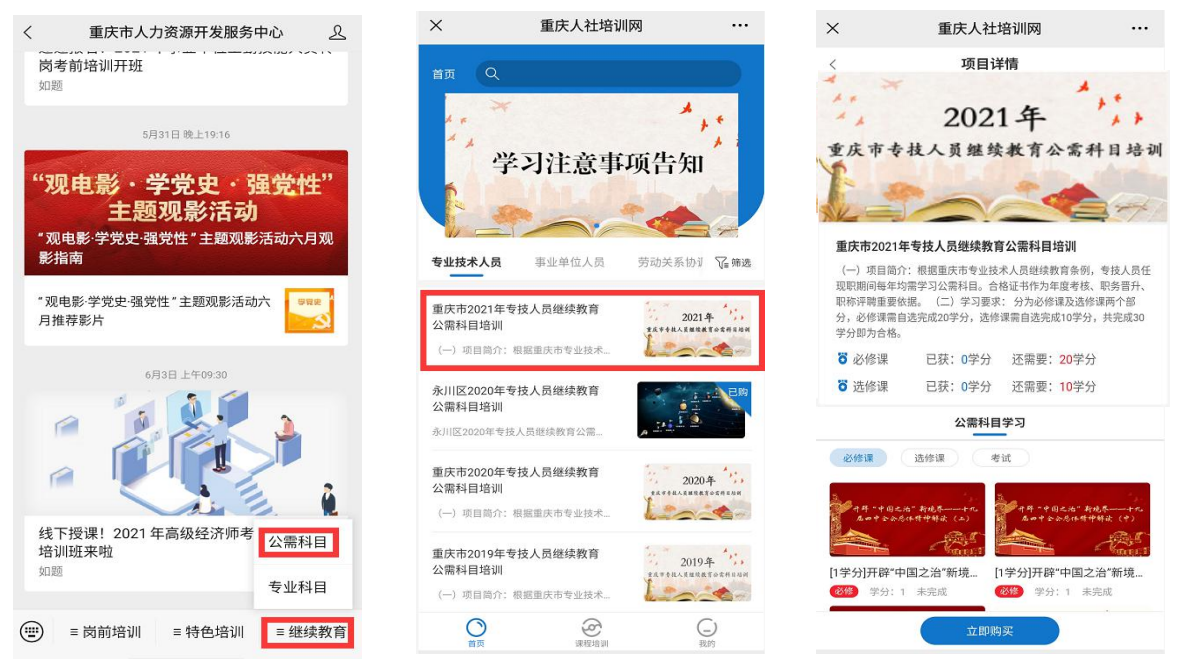

购买完成后,在"课程培训"页面点击"进入学习",然后 点击课程即可进入学习页面,课程播放页面中有多个章节时需学 习完成每个章节才可获得学分。学习完成后点击播放页面右下角 红色圆圈可返回项目详情页。

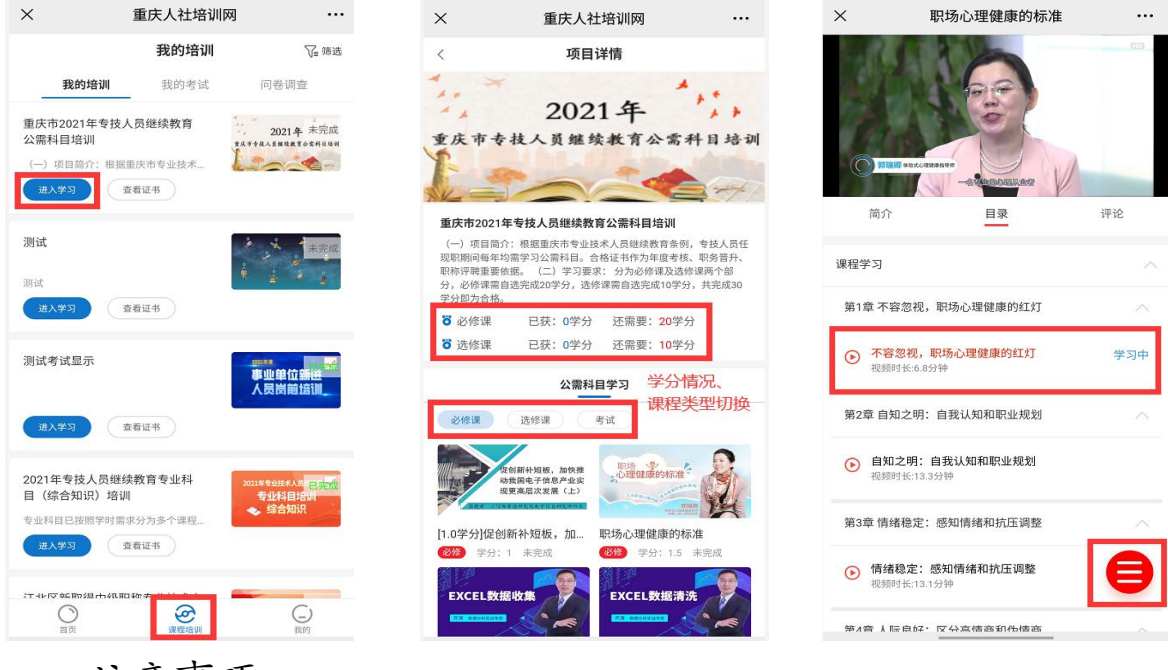

1.在课程展示页面上下滑动可以查看所有课程。

2.课程/章节后有绿色的小勾表示该课程/章节学习完成。

3.在项目详情页面可以查看目前学分完成情况。

#### 四、打印证书

达到培训项目要求的学分后,返回课程培训页面,在导航栏选择"我的证书",查看已完成的培训计划,点击按钮"打印证书",按照提示完善个人信息后即可打印合格证书。合格证已采 用电子印章,无需加盖鲜章。

| 课程培训          | 我的证书                                     |
|---------------|------------------------------------------|
| []] 课程培训      |                                          |
| ② 我的考试        | 人员分类: 专业技术人员 事业单位人员 劳动关系协调员              |
| 日 我的证书        | 项目分类: 公器科目 专业科目 初中级岗前培训 高级岗前培训           |
| 三 我的订单        |                                          |
| (介) 团购订单      | 其他佛选:项目名称: 请输入项目名称 Q 培训时间: 图 开始日期 至 结束日期 |
| <b>冒</b> 我的发票 |                                          |
| (三) 我的消息      |                                          |
| □ 我的问卷        | 2011年专技人员继续教育公需科目合格证                     |
| 自 我的报名        | 合格 征 B 夏 国 東东市人力资源开发服务中心 打印证书            |
|               | · 当前进度 • 100                             |
| ◎ 个人设置        |                                          |

- 12 -

组织机构选择贵单位,若查找不到贵单位,请选择您档案所在区县。

#### 五、电子发票

在左边导航栏选择"我的发票",在已缴费的订单右侧"查 看发票",可打印或下载电子发票。若提交订单时选择的"以后 申请",可在已缴费的订单右侧点击"申请开票"补开发票。

| 【课程培训                                                          | 我的发票                                                                                                    |
|----------------------------------------------------------------|----------------------------------------------------------------------------------------------------|
| <ul> <li>① 课程培训</li> <li>② 我的考试</li> <li>④ 我的证书</li> </ul>     | 全部发票 未开票 已开票<br>                                                                                                    |
| <ul> <li>一 我的订单</li> <li>(?) 团购订单</li> </ul>                   | 1、发票不可跨年申请,请缴费当年申请并打印发票。<br>2、发票开具后,15天内可修改一次,请在规定时间内,与贵单位财务人员核实开票信息,超出时间无法修改。<br>3、若您申请退款,发票无效,请谨慎申请退款。                                                                                       |
| <b>宿</b> 我的发票                                                  | 订单详情 金额 状态 操作                                                                                                    |
|                                                                | 2021-04-21 17:51 订单号: 210421001357                                                                                                    |
| <ul> <li>回 #x01/m24</li> <li>① 个人设置</li> <li>② 账户安全</li> </ul> | 2021年         重庆市2021年专技人员继续教育公품科目培训         ¥0.01           (-) 年四高介: 思想更可な立法卡人思想完成了主法书,思想更可な立法卡人思想完美多处: 专法人         上         E开票         查看发票           1010年10月10日         0%         在线支付 |

注意事项:

1.不能跨年补开发票,请在缴费当年申请发票。

2.申请开票成功15日内可修改发票1次,跨年不可修改。

3.开票前,请与贵单位的财务人员核实开票信息,以免填写错误。

#### 六、咨询方式

(一)帐号注册、登录问题咨询:400-023-9229,按1选择登陆注册问题。

(二)学习技术咨询热线:400-618-7500,按2选择售后服务。

(三)在线客服:在首页侧边栏选择在线客服,可进行技术 操作咨询。

| 🗼 重庆人社培训网 | 首页       | 课程培训    | 通知公告   | 政策法规        | 关于我们       | 帮助中心        | 400-618-7500<br>技术咨询机线 |                  |
|-----------|----------|---------|--------|-------------|------------|-------------|------------------------|------------------|
| 课程培训      | 课程培训     |         |        |             |            |             |                        |                  |
| 〇 课程培训    |          |         |        |             |            |             |                        |                  |
| 12 我的考试   | 人员分类:    | 专业技术人员  | 事业单位   | 人员 劳动关      | 系协调员       |             |                        |                  |
| 四 我的证书    | 项目分类:    | 公需科目    | 专业科目   | 初中级岗前培训     | 高级岗前培      | ă Û li      |                        | 0                |
| 三 我的订单    |          |         |        |             |            |             |                        | 联系电话             |
| ⟨∩⟩ 团购订单  | 购买状态:    | 全部已     | 购买 未购买 | 免费          | 请输入项目名     | 称           | Q                      |                  |
| ⑦ 我的发票    |          |         |        |             |            |             |                        | 在线咨询             |
| 民 我的消息    |          |         |        |             |            |             |                        | <b>?</b><br>帮助中心 |
| 三 我的问卷    | 20       | 21年 *** | 重庆市20  | 21年专技人员继    | 继续教育公需科目   | 目培训         |                        | - Pa             |
| 弐 我的报名    | 重庆市专技人员相 | 21-1-   | (一)项目的 | 新介: 根据重庆市专业 | 也技术人员继续教育条 | §例,专技人员任现职¥ | 明问每年 进入学习              | 移动学习             |
| ⑦ 个人设置    |          |         | 当前进度   | 0%          |            |             | 打印证书                   | いであ              |
| □ 账户安全    |          |         |        |             |            |             |                        |                  |

#### 附件 2

## 重庆市专业技术人员继续教育公需科目培训 学员注册名单

| 区   | 县:                           |                              | 联系人:  |    |    |  |
|-----|------------------------------|------------------------------|-------|----|----|--|
| 单位会 | 全称:                          |                              | 联系电话: |    |    |  |
| 序号  | 姓名<br>(姓名中间<br>不能有空格<br>和符号) | 身份证号码<br>(身份证号码含 X,必须大<br>写) | 手机号码  | 性别 | 备注 |  |
| 1   |                              |                              |       |    |    |  |
| 2   |                              |                              |       |    |    |  |
| 3   |                              |                              |       |    |    |  |
| 4   |                              |                              |       |    |    |  |
| 5   |                              |                              |       |    |    |  |
| 6   |                              |                              |       |    |    |  |
| 7   |                              |                              |       |    |    |  |
| 8   |                              |                              |       |    |    |  |
| 9   |                              |                              |       |    |    |  |
| 10  |                              |                              |       |    |    |  |
| 11  |                              |                              |       |    |    |  |
| 12  |                              |                              |       |    |    |  |
| 13  |                              |                              |       |    |    |  |
| 14  |                              |                              |       |    |    |  |
| 15  |                              |                              |       |    |    |  |
| 16  |                              |                              |       |    |    |  |

注意:

1.文件格式要求为 Excel 电子格式, 注册信息将作为培训合格证书的重要数据, 事关职称评审 等相关工作, 请认真填写, 确保信息的真实准确;

2.各单位指定专人将未注册的参训学员报名名单(电子件)发送至 2020gxkm@cqhrsp.com 邮箱,在收到邮件后 2 个工作日内,由市人服中心工作人员统一为参训学员注册账号,注册完毕会回复邮件,请注意查收邮件(用户名统一为身份证号码,初始密码为身份证号后六位)。

#### 附件 3

## 2011-2020 年公需科目缴费凭证

| 姓名    |                | 手机号码       |           |         |
|-------|----------------|------------|-----------|---------|
| 身份证号码 |                |            |           |         |
| 缴费年度  | 订单编号           | 付款人        | 缴费时间      | 缴费平台    |
|       |                |            |           |         |
|       |                |            |           |         |
|       |                |            |           |         |
| 以下请:  | <br>填写相关缴费证明材* | <br>斗(如缴费斗 | <br> <br> | <br>]等) |
|       |                |            |           |         |
|       |                |            |           |         |
|       |                |            |           |         |
|       |                |            |           |         |
|       |                |            |           |         |
|       |                |            |           |         |
|       |                |            |           |         |
|       |                |            |           |         |

注意:

1.请提前在重庆人社培训网网络学习服务平台注册账号,并如实填写姓名、身份证号码、手机号等信息,工作人员将依据上表信息及平台注册信息免费开通 2011-2020 年度专业技术人员继续教育公需科目补学权限。

2.请将此表发送至 cqgxkm@cqhrsp.com 邮箱,工作人员审核通过后(一般在 3 个工作日内完成审核)可免费进入现平台进行补学。

### 缴费承诺书

本人\_\_\_\_,身份证号码:\_\_\_\_\_,手机号 码:\_\_\_\_\_,已于\_\_\_年\_\_月\_\_\_日缴费报名参加 公需科目学习。因\_\_\_\_\_原因,无法提供缴费凭证。

本人现已在重庆人社培训网网络学习服务平台注册,用户名为\_\_\_\_\_,现申请免费参加\_\_\_\_继续教育公需科目的学习,并承诺如下:

一、本人在参与专业技术人员继续教育公需科目补学过程 中提供的相关资料,本人均予以认可,自愿提供。本人所提供的 缴费信息真实有效,如系伪造,本人愿依法承担相应法律责任。

二、本人知晓并理解提供不实信息对个人诚信记录的风险, 如给专业技术人员继续教育公需科目培训主管单位、承训单位造 成损失的,愿意承担赔偿及相应的法律责任。

> 承诺人:\_\_\_\_\_ 时间:\_\_\_\_

重庆市人力资源开发服务中心

2021年7月26日印发